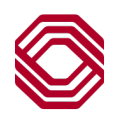

# NetImage

# NetImage (new) to eVision (old) Comparison

| Feature                          | NetImage                              | eVision                           |
|----------------------------------|---------------------------------------|-----------------------------------|
| Client – User Admin Function     | No – Bank will setup and maintain all | Yes                               |
|                                  | users                                 |                                   |
| Multifactor Authentication       | Yes – Security Questions              | No                                |
| Customize Criteria Panel         | Yes                                   | No                                |
| Customize Results Grid           | Yes                                   | No                                |
| Create in-system Custom Queries  | Yes                                   | No – custom query is exported and |
|                                  |                                       | imported when needed.             |
| Accounts in different BOKF banks | User name for each bank               | Single user name                  |

Review the remaining pages of this document for visual comparisons between eVision and the new NetImage.

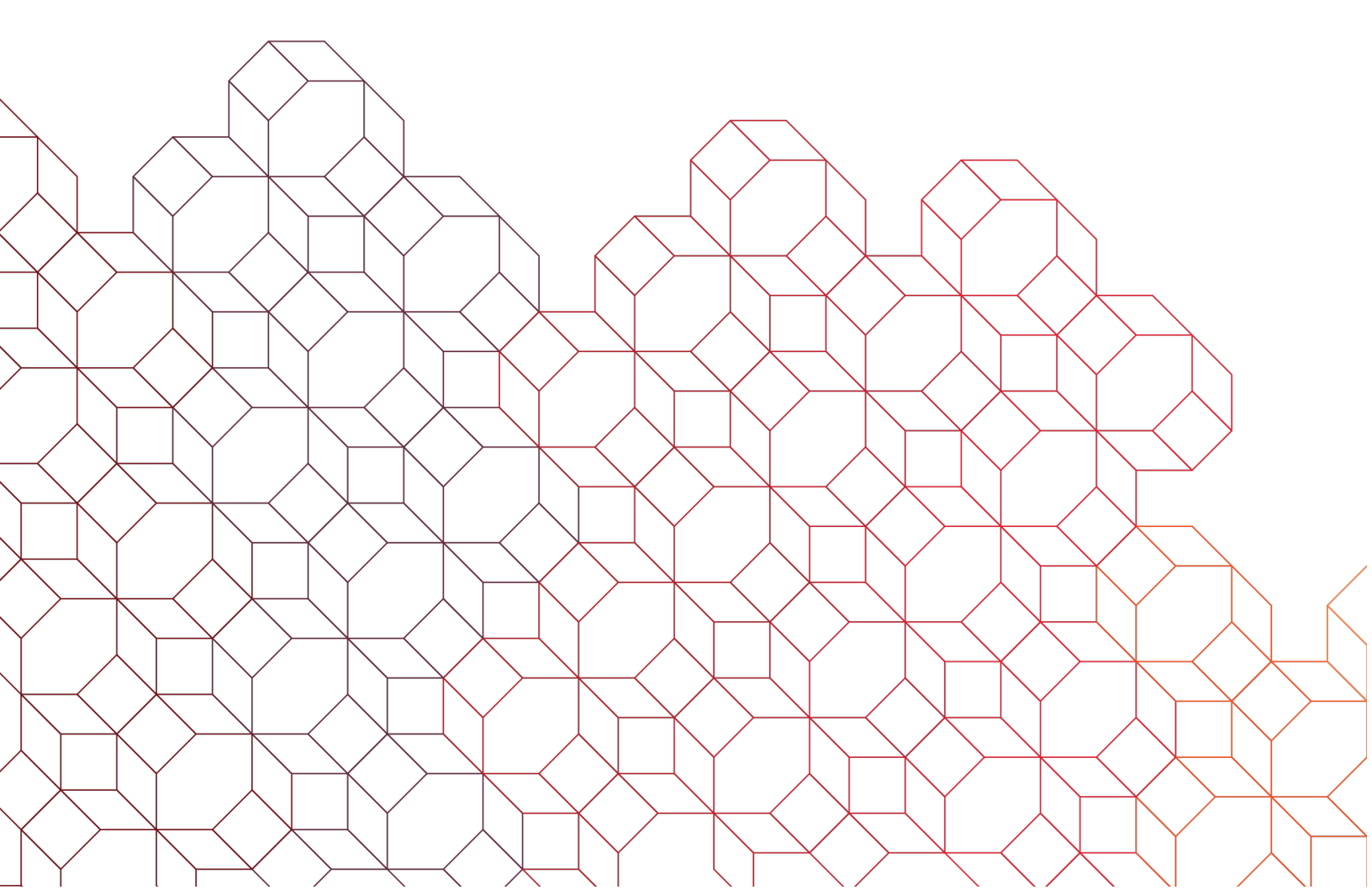

#### **LOGIN SCREEN**

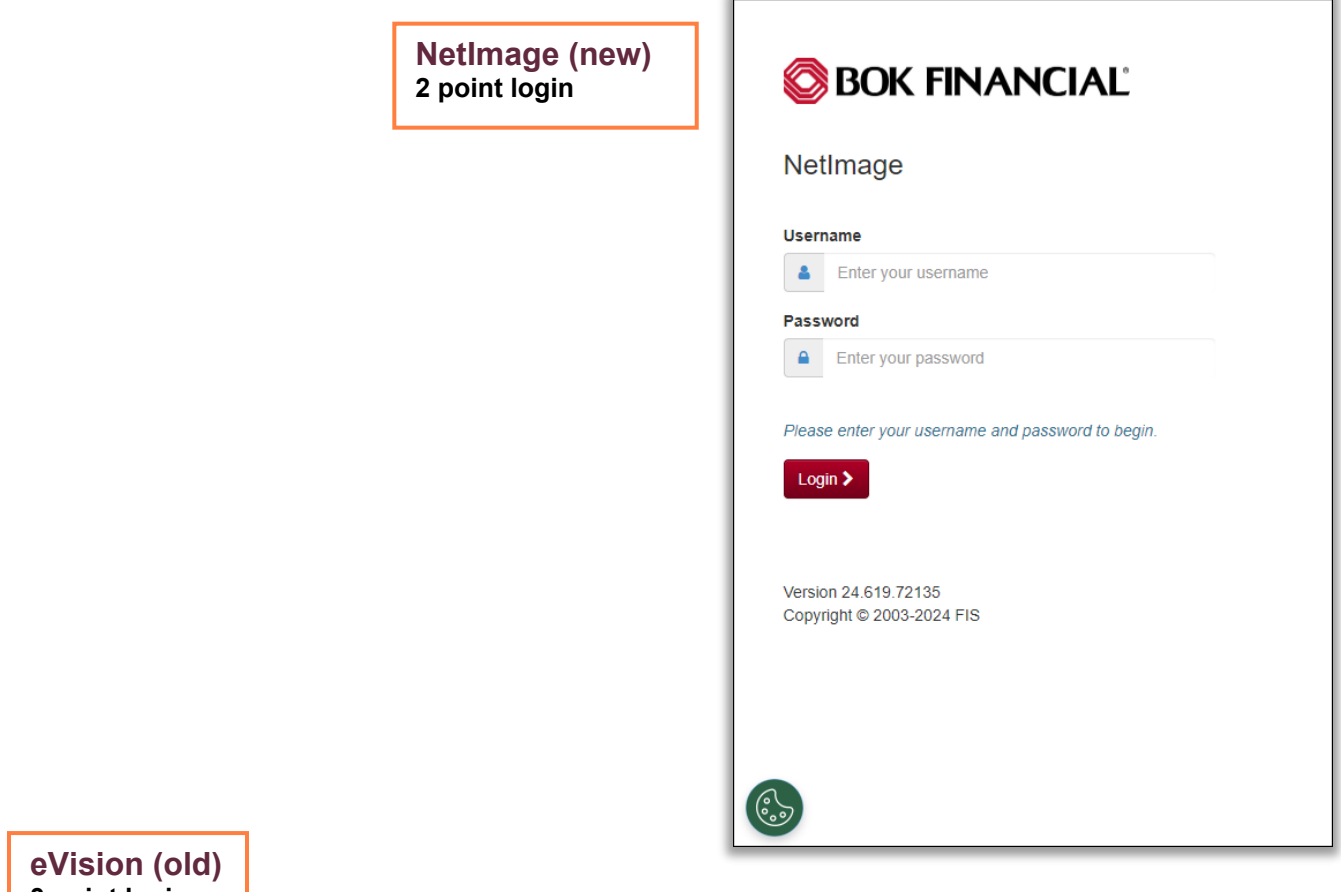

3 point login

| SOK FINANCIAL | eVision                                                  |
|---------------|----------------------------------------------------------|
|               | Vision Archive Login Domain: User Name: Password: Log In |

#### LANDING PAGE AFTER LOGON

NetImage (new)

| letImage Item Res | earch -          |     |   |
|-------------------|------------------|-----|---|
|                   | Clear Search >   |     |   |
| Start Date:       |                  |     |   |
| End Date:         | End Date         |     |   |
| Account:          | 1234567890       |     | • |
| Serial:           | Start            | End |   |
| Amount:           | Start            | End |   |
| RT:               | RT               |     |   |
| DbCr:             | Debits & Credits |     | ~ |
|                   |                  |     |   |
|                   |                  |     |   |
|                   |                  |     |   |
|                   |                  |     |   |
| Ready             |                  |     |   |

## eVision (old)

| BOK FINANCIAL                                 | eVision | Welcome TESTER! |
|-----------------------------------------------|---------|-----------------|
| Query Print View Help                         |         |                 |
| Items Transaction Assigned 🐨 Save Load Export |         | 😂 Print         |

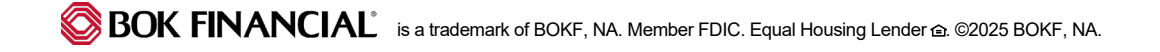

#### **SEARCH CRITERIA**

NetImage (new) Search criteria is automatically

displayed after logging into NetImage.

| NetImage Item Res | earch 🗸          |          |
|-------------------|------------------|----------|
|                   | Clear Search >   |          |
| Start Date:       | 8/14/2024        | <b>#</b> |
| End Date:         | End Date         | <b>m</b> |
| Account:          | 1234567890       | ~        |
| Serial:           | Start            | End      |
| Amount:           | Start            | End      |
| RT:               | RT               |          |
| DbCr:             | Debits & Credits | ~        |

| Outers  | Drint      | Mienu                           | Andre  | inintentio  |        | Liele | Item Query Defin   | nition    |     |     |       |      |   |   |
|---------|------------|---------------------------------|--------|-------------|--------|-------|--------------------|-----------|-----|-----|-------|------|---|---|
| Items T | ransaction | Assigned                        | Aam    | Save Lo     | ad Ex  | xport | View Name BOK      | _ITEM_VIE | - W |     |       |      |   |   |
|         |            |                                 |        |             |        | -     | Date               | =         | •   |     | -     | AND  | • | + |
|         |            | . ( . L.D                       |        |             |        |       | InstID             | =         | -   | All | •     | AND  | • | + |
|         | Search of  | <b>n (olɑ)</b><br>criteria is d | lispla | yed after o | lickin | g     | Check #            | =         | •   |     |       | AND  | • | + |
|         | "Items" f  | rom the Q                       | uery   | ab.         |        | -     | Amount             | =         | -   |     |       | AND  | • | + |
|         |            |                                 |        |             |        | _     | Account #          | =         | •   |     |       | AND  | • | + |
|         |            |                                 |        |             |        |       | Deposit<br>Account | =         | •   |     |       | AND  | • | + |
|         |            |                                 |        |             |        |       | R/T                | =         | -   |     |       | AND  | • | + |
|         |            |                                 |        |             |        |       | DIN/Reference<br># | =         | •   |     |       | AND  | • | + |
|         |            |                                 |        |             |        |       | DbCr               | =         | •   |     |       | AND  | • | + |
|         |            |                                 |        |             |        |       | Paid               | =         | -   | Υ   | •     | AND  | • | + |
|         |            |                                 |        |             |        |       | CustomerID         | =         | •   |     | •     | AND  | • | + |
|         |            |                                 |        |             |        |       | Sort Results       |           |     |     |       |      |   |   |
|         |            |                                 |        |             |        |       | First              | None      |     | •   | Ascen | ding | • |   |
|         |            |                                 |        |             |        |       | Second             | None      |     | •   | Ascen | ding | • |   |
|         |            |                                 |        |             |        |       | Third              | None      |     | •   | Ascen | ding | • |   |
|         |            |                                 |        |             |        |       | Submit Query       | Cle       | ear |     | Close |      |   |   |
|         |            |                                 |        |             |        |       |                    |           |     | 80  |       |      |   |   |

#### **DEPOSIT OFFSETS**

| NetImage | Item Resea | arch - Export Data | ·•.     |     |                 |                           |                      |                                              |            |        |           |            |                   | Help <del>-</del> Tools | - 4-  | •    |
|----------|------------|--------------------|---------|-----|-----------------|---------------------------|----------------------|----------------------------------------------|------------|--------|-----------|------------|-------------------|-------------------------|-------|------|
|          |            | Clear Search >     |         |     | •               |                           |                      |                                              |            |        |           |            |                   |                         |       |      |
| Start    | rt Date:   | 4/24/2024          |         |     | Get Transacti   | on                        |                      |                                              |            |        |           |            | 100456            |                         |       |      |
| End      | d Date:    | 6/30/2024          |         |     | Prefer Gra      | ayscale Image             |                      | Demo Company<br>PO Box 12345<br>City ST. Zin |            |        |           |            | 123456            |                         |       |      |
| Ac       | ccount:    | 1234567890         |         | ~   | Colorize I      | mages                     |                      | City, 31 Zip                                 |            |        |           | MM/DD/YYYY | 86-5/1027<br>DATE |                         |       |      |
| З        | Serial:    | Start              | End     |     | -               |                           | PAY TO TH<br>ORDER O | E Demo Vendo                                 | γ          |        |           | \$         | 0.00              |                         |       |      |
| An       | mount:     | 150.00             | End     |     | c               |                           | Zer                  | o and 00/100                                 |            |        |           | DOLLA      | RS                |                         |       |      |
|          | RT:        | RT                 |         |     | =               |                           |                      | Demo Vendor, In<br>12345 Main Street         | <u>c</u>   |        |           |            |                   |                         |       |      |
| 1        | DbCr:      | Debits & Credits   |         | ~   | •               |                           |                      | Demo City, ST 55                             | 5555       |        | Owner (   | Sianatu    | iro               |                         |       |      |
|          |            |                    |         |     |                 |                           | MEMO                 |                                              |            |        | owner .   | signa i a  |                   |                         |       |      |
|          |            |                    |         |     |                 |                           |                      | 123456  1                                    | 1531       | 537531 | 123456789 | 0110       |                   |                         |       |      |
| Net      | lima       | age (ne            | W)      |     |                 |                           |                      |                                              |            |        |           |            |                   |                         |       |      |
| lov      | /iew       | deposit            | offsets | S,  | Drag a column h | eader here and drop it to | group by that col    | umn.                                         |            |        |           |            |                   |                         | -     |      |
| sele     | ect "C     | Get Trans          | sactio  | ns" | Row             | Item                      | Date                 | RT                                           | Account    | Serial | Amount    | TC         | Record Type       | Host Item               | Excep | tion |
| from     | າ the      | "Actions           | s" mer  | nu. |                 | 5250000127385             | 4/30/2024            | 103900036                                    | 1234567890 | 307096 | -\$150.00 | 90         | Debit             | 720400641               |       |      |
| Doo      | ulto       | will oppo          | or in t | ha  | 0 3             | 5250000134678             | 4/30/2024            | 103900036                                    | 1234567890 | 308946 | -\$150.00 | 90         | Debit             | 740400722               |       |      |
| Res      | uits       | will appe          | aini    | ne  | □ 4             | 5250000136042             | 4/30/2024            | 103900036                                    | 1234567890 | 308851 | -\$150.00 | 90         | Debit             | 740402086               |       |      |
| Res      | ults       | arid.              |         |     | 5               | 5250000137201             | 4/30/2024            | 103900036                                    | 1234567890 | 308832 | -\$150.00 | 90         | Debit             | 740403245               |       |      |
|          |            | 0                  |         |     |                 |                           |                      |                                              |            |        |           |            |                   |                         |       |      |
|          |            |                    |         |     |                 |                           |                      |                                              |            |        |           |            |                   |                         |       |      |
|          |            |                    |         |     |                 |                           |                      |                                              |            |        |           |            |                   |                         |       |      |
|          |            |                    |         |     |                 |                           |                      |                                              |            |        |           |            |                   |                         |       |      |
| Deady    |            |                    |         |     | 4               |                           |                      |                                              |            |        |           |            |                   |                         |       | ,    |
| Reauy    |            |                    |         |     |                 |                           |                      |                                              |            |        |           |            |                   |                         |       |      |

| Query                                                                                                    | Print View         | Help          |           |            |           |                                                          |                                                          |                                      |                     |       |
|----------------------------------------------------------------------------------------------------|--------------------|---------------|-----------|------------|-----------|----------------------------------------------------------|----------------------------------------------------------|--------------------------------------|---------------------|-------|
| Items T                                                                                                    | ransaction Assigne | ed 🔻 Save Loa | id Export |            |           |                                                          |                                                          |                                      | 6                   | Print |
| Bank of Oklahoma_26300<br>BOKF Optional Balancing_<br>BC2013/08/01_10:08:39 AM<br>OKC CASHOWAJULT Teller II: 042 42                                                                                                    |                    |               |           |            |           |                                                          |                                                          |                                      |                     |       |
| Loc #: 3961300024<br>Dollar Aet: \$ 5462.00                                                                                                    |                    |               |           |            |           | <b>eVision</b><br>To view de<br>"Transacti<br>Results ap | (old)<br>eposit offsets<br>on" from the<br>opear in a ne | s, select<br>"Query" r<br>ew tab res | nenu.<br>ults grid. |       |
|                                                                                                    |                    |               |           |            |           |                                                          |                                                          |                                      |                     |       |
| Tag                                                                                                    | Date               | InstID        | Check #   | Amount     | Account # | Deposit Account                                          | ACH Indicator                                            | R/T                                  | DIN/Reference #     | DbCr  |
|                                                                                                    | 08-01-2013         | 18            | 1         | \$6,640.20 | 999888777 | 999888777                                                | В                                                        | 103900036                            | 700279690           | С     |
| Image: A start of the start of the start | 08-01-2013         | 18            | 0         | \$5,462.00 | 999888777 | 999888777                                                | в                                                        | 500042047                            | 700279700           | D     |
|                                                                                                    | 08-01-2013         | 18            | 1235      | \$6.60     | 999888777 | 999888777                                                | В                                                        | 103000648                            | 700279710           | D     |
|                                                                                                    | 08-01-2013         | 18            | 1350      | \$79.00    | 999888777 | 999888777                                                | В                                                        | 103013017                            | 700279720           | D     |
|                                                                                                    | 08-01-2013         | 18            | 0         | \$50.00    | 999888777 | 999888777                                                | В                                                        | 8002                                 | 700279730           | D     |
|                                                                                                    | 08-01-2013         | 18            | 4966      | \$36.80    | 999888777 | 999888777                                                | В                                                        | 103000648                            | 700279740           | D     |
|                                                                                                    | 08-01-2013         | 18            | 106644503 | \$268.00   | 999888777 | 999888777                                                | В                                                        | 103000855                            | 700279750           | D     |
|                                                                                                    | 08-01-2013         | 18            | 21095     | \$11.27    | 999888777 | 999888777                                                | В                                                        | 103900036                            | 700279760           | D     |

#### PRINTING

| NetImage (new)<br>Select "Print Item" fro | om the "Actions" menu to print front and b                           | back         | Overlay: Research - Export Data -<br>Research |
|-------------------------------------------|----------------------------------------------------------------------|--------------|-----------------------------------------------|
| Overlay menu to selected i                | ern. If multiple images are selected, you                            | nave an      | Research Multi (1x3) Fronts Only              |
|                                           | set new images are laid out on the prime.                            | a page.      | Research Multi (2x6) Fronts Only              |
|                                           |                                                                      |              | Research Multi (3x8) Fronts Only              |
|                                           |                                                                      |              | Research Multi (1x4) F & B                    |
|                                           |                                                                      |              | Research Multi (2x6) F & B                    |
| -                                         |                                                                      |              | Research Multi (3x8) F & B                    |
| Print Item                                |                                                                      |              | Research Multi (2x4) F & B                    |
| ☑ Prefer Grayscale Image                  | Demo Company                                                         |              | Research Multi (2x4) Fronts Only              |
| Colorize Images                           | PO Box 12345                                                         |              | 0 Research Multi (1x4) Fronts Only            |
|                                           | City, ST Zip                                                         | MM/DD/YYYY   | Research - Adjustment                         |
| +                                         | pay to the Demo Vendor                                               | ۹<br>\$      | 0.00                                          |
| ×                                         | Zero and 00/100                                                      | DOLLARS      | 5                                             |
| c<br>=<br>0                               | Demo Vendor, I <u>nc</u><br>12345 Main Street<br>Demo City, ST 55555 | wner Sígnatu | re                                            |

| Query Print View                                        | Administration Help    |                         |
|---------------------------------------------------------|------------------------|-------------------------|
| Current Tagged Options                                  |                        |                         |
|                                                         | Prin                   | t Images [X]            |
| eVision (old)<br>Select "Print" tab. Print only         | Print Options          | Page Layout             |
| tagged items. Options is where                          | Print Current Item     | Print Front Image       |
| you select how images are laid out on the printed page. | Print Tagged Item      | Print Back Image        |
|                                                         | Print Range of Items   | Print Logo              |
|                                                         | From: 1 To: 200 T      | Print Image Description |
|                                                         |                        | Print Page Header       |
|                                                         | C Print Worksheet Data | 1 Columns               |
|                                                         | Sub                    | mit Reset               |

#### **PRINT PAGES**

NetImage (new) 표 | 皮 ~ ♡ Draw ~ ⊘ 🔲 | A<sup>®</sup> | að | Ask Copilot - + 🕶 | 1 of 1 | 🤉 | 🗈 Q | 0 0 | 2 \$ Current Date: August 14, 2024 Account Number: Capture Date: Item Number: Posted Date: Posted Item Number: Amount: Record Type: 1234567890 June 26, 2024 5250000117215 June 26, 2024 607386 120.00 Debit BANK OF OKLAHOMA DEMO COMPANY PO BOX 12345 CITY, STATE ZIP 123456 Demo Compan PO Box 12345 City, ST Zip 86-5/1027 MM/DD/YYYY DATE DRUER OF Demo Vendor \$ 0.00 Zero and 00/100 DOLLAR Demo Vendor, Inc 12345 Main Street Demo City, ST 55555 **Owner** Signature ||123456||1 |1231231231 1234567890||1 Demo Vendor Ende

### eVision (old)

| Teller Cash In                                                          | Bank of<br><sub>East</sub>                                                     | Albuquerque<br>Central-273                                                                         | TELLER NUMBER<br>009                                                     |
|-------------------------------------------------------------------------|--------------------------------------------------------------------------------|----------------------------------------------------------------------------------------------------|--------------------------------------------------------------------------|
| 0                                                                       | 08/01/2013 2:15 PM                                                             | 273 009 5 DEPOSITDDASAV                                                                            |                                                                          |
| Amount:\$600.00 XR28F0<br>Date:08-01-2013 XR26F04<br>XR28F05N1: ECESenN | 5027-3009<br>)3N1:0 XR28F03N2:0 X<br>N1:20130801 XR28F0<br>Jum 627305194242 Di | R28F03N3:0 ACH:B TransitRouting<br>5N4: XR28F05N3: XR28F05N2: Org<br>0CrD REPTR:5027-3009 XR28F04D | \$600.00<br>502730098 Serial:0<br>Sequence:705169870<br>13:0 XR28F03N4:0 |

#### EXPORTING

#### NetImage (new)

"Export Data" menu option allows you to export images only, images and result grid or result grid only.

| Export Data 👻                     |         |                                              |           |            | Help •    |
|-----------------------------------|---------|----------------------------------------------|-----------|------------|-----------|
| Selected Items<br>Selected Images | Images  |                                              |           |            |           |
|                                   | Cimages | Demo Company<br>PO Box 12345                 |           |            | 123456    |
|                                   |         | City, ST Zip                                 |           | MM/DD/YYYY | 86-5/1027 |
|                                   | -       | PAY TO THE Demo Vendor                       |           | \$         | 0.00      |
|                                   | x<br>c  | Zero and 00/100                              |           | DOLLARS    |           |
|                                   | 1       | Demo Vendor, <u>Inc</u><br>12345 Main Street |           |            |           |
| ~                                 | •       | Demo City, ST 55555                          | Owner Sig | jnatur     | ·e        |
|                                   |         | 123456      12                               | 31231234  |            |           |
|                                   |         |                                              |           |            |           |

| eVision (old)              |       |
|----------------------------|-------|
| "Export" under the "Query" |       |
| menu, exports the results  |       |
| grid only.                 | Query |

| Query    | Print     | View     | Help | 0                |
|----------|-----------|----------|------|------------------|
| Items Tr | ansaction | Assigned | 4    | Save Load Export |